## Leitfaden zur Moodle-Einschreibung in die Sprachkurse für Studierende – Wintersemester 2024/25

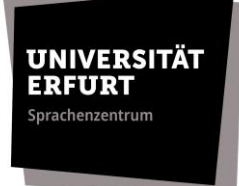

### § 1 Zeitraum der Einschreibung

Die Einschreibung in die Sprachkurse erfolgt im Wintersemester in **drei Phasen**.

- In der ersten Einschreibephase (vom 16.09.24 bis 01.10.2024) können sich Studierende anmelden, die schon an einem unserer Sprachkurse erfolgreich teilgenommen haben und diesen mit einem höheren Niveau (≥ A2) weiterführen wollen.
- In der zweiten Einschreibephase (vom 10.10.24 bis zum 13.10.2024) können sich Studierende ohne Vorkenntnisse für Kurse auf A1-Niveau anmelden. Die Anmeldung für alle anderen Kurse (≥ A2) wird in diesem Zeitraum ebenfalls erneut eröffnet.
- 3. In der **dritten Einschreibephase (18.10.2024 bis zum 20.10.2024)** werden Kurse mit freien Plätzen **erneut zur Anmeldung freigegeben**. Hier können sich alle Studierenden für ggf. vorhandene **Restplätze** anmelden.

Für die **Sprecherziehungs-**, **Englisch-** und **Deutsch-als-Fremdsprache (DaF)-Kurse** gibt es Besonderheiten bei der Einschreibung. Die Informationen für diese Sprachen finden Sie auf der jeweiligen Homepage unter **"Aktuelles"**.

Alle Änderungen werden rechtzeitig unter <u>https://www.uni-</u> <u>erfurt.de/sprachenzentrum</u> bekannt gegeben.

### § 2 Ergänzende Hinweise zur Anmeldung

Bitte beachten Sie außerdem folgende Hinweise:

- Anmeldungen per E-Mail werden **nicht** akzeptiert.
- Nehmen Sie an der **ersten Kursveranstaltung** teil, da Sie sonst Ihren Kursplatz verlieren.
- Fair Play bitte melden Sie sich für **maximal 2-3 Sprachkurse** an. Wählen Sie nur so viele Sprachkurse, wie Sie auch bewältigen können.
- Informieren Sie sich regelmäßig über Aktualisierungen auf den **"Aktuelles"-Seiten** der jeweiligen Sprache.
- Ein Kurswechsel ist nur nach **Absprache** mit dem jeweiligen Dozierenden möglich.
- Die Einschreibung bei Moodle bedeutet noch **nicht** die endgültige Kurszulassung. Die endgültige Entscheidung über die Teilnahme obliegt den

Universität Erfurt | Postfach 900221 | 99105 Erfurt

Dozierenden unter Berücksichtigung der individuellen Voraussetzungen (Studienfach, Studienphase, Punkte im Einstufungstest usw.). Sie werden sich **rechtzeitig am** 

Ende des Anmeldezeitraums mit Ihnen in Verbindung

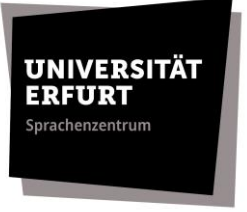

**setzen**, um Ihnen die Teilnahme am Kurs zu bestätigen. Daher bitten wir Sie diesbezüglich von Rückfragen per E-Mail **abzusehen**.

• Falls es nach Ablauf der zweiten Einschreibephase noch Kurse mit freien Plätzen gibt, können Sie auch zur **1. Sitzung des gewünschten Kurses** gehen und die **Lehrkraft** nach vorhandenen Plätzen **fragen**.

Bei Fragen zur Einschreibung und zum Einschreibevorgang wenden Sie sich bitte per E-Mail an <u>spz.service@uni-erfurt.de</u>.

### § 3 Informationen zu den Einstufungstests

Besitzen Sie <u>keine</u> Sprachvorkenntnisse, ist das Ablegen eines Einstufungstests <u>nicht</u> erforderlich. In diesem Fall melden Sie sich bitte für einen A1-Kurs an.

Haben Sie aber Vorkenntnisse, ist die Teilnahme an einem Einstufungstest **obligatorisch**.

Wenn Sie bereits einen Kurs bei uns **erfolgreich** absolviert haben, sind Sie für einen Kurs auf dem **nächsthöheren (Teil-) Niveau qualifiziert**. Die Einschreibung erfolgt jedoch nicht automatisch. Sie müssen sich selbst einschreiben.

Bei Fragen bzgl. der Einstufungstests bitten wir Sie, sich mit den **jeweiligen Dozierenden** in Verbindung zu setzen.

Auf den folgenden Seiten finden Sie eine detaillierte Anleitung zum Ablauf der Einschreibung.

# Sprachenzentrum

Universität Erfurt | Postfach 900221 | 99105 Erfurt

### § 4 Anleitung zur Anmeldung

Der Einschreibevorgang wird im Folgenden anhand eines Beispiel-Kurses dargestellt.

 Tragen Sie sich in den entsprechenden Moodle-Raum per Selbsteinschreibung ein. Der Einschreibeschlüssel lautet: SPZ\_WiSe2024 Sie finden die Moodle-Anmelderäume unter: "Anmeldung [Sprache] WS 2024/25"

(Kursübersicht > Semesterübergreifend > Sprachenzentrum).

| Anmeldung Beispielkurs WS                                 | 2023         |
|-----------------------------------------------------------|--------------|
| Einschreibeoptionen                                       |              |
| Anmeldung Beispielkurs WS 2023 🔎                          |              |
| Dozent/in: Rabea Juliane Baars<br>Dozent/in: Justin Urban |              |
| <ul> <li>Selbsteinschreibung (Teilnehr</li> </ul>         | mer/in)      |
| Einschreibeschlüssel                                      | ······       |
|                                                           | Einschreiben |

 Bitte lesen Sie <u>vor</u> der Einschreibung den Abschnitt "Informationen zur Einschreibung".

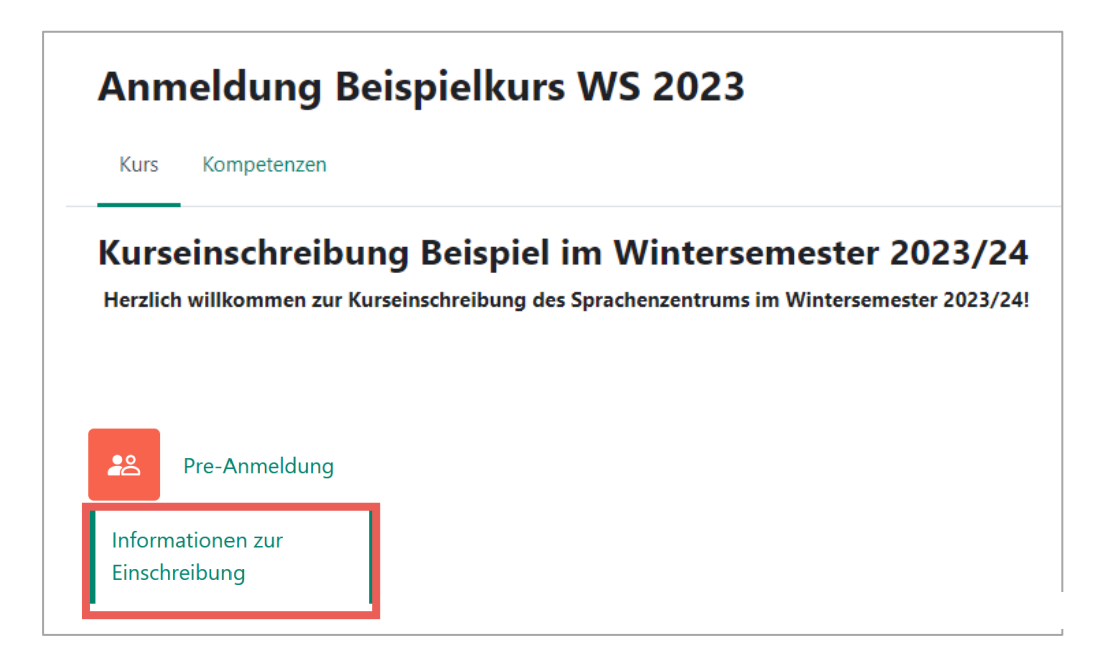

### Sprachenzentrum

Universität Erfurt | Postfach 900221 | 99105 Erfurt

3. Füllen Sie die Voranmeldung aus, indem Sie Ihr angestrebtes Sprachniveau auswählen und die Wahl mit einem Klick auf ⇒ "meine Wahl speichern" bestätigen. (*Tipp: Unter "Beschreibungen anzeigen" finden Sie meist* weitere Informationen zu den Voraussetzungen des jeweiligen Niveaus.)

UNIVERSITÄT

|                   | Pre-Anmelo                     | ung                            |  |
|-------------------|--------------------------------|--------------------------------|--|
| Pre-              | Anmeldung                      |                                |  |
| ✓ Erledigt: Anzei | igen Zu erledigen: Gruppe wähl | n                              |  |
|                   | Gruppenwahl                    | Gruppe Beschreibungen anzeigen |  |
|                   | 0                              | A1                             |  |
|                   | • 0                            | B1.1                           |  |
|                   |                                | Meine Wahl speichern           |  |

**4.** Nun haben Sie Zugriff auf die auf Ihrem gewünschten Niveau angebotenen Sprachkurse. **Wählen Sie den entsprechenden Abschnitt aus.** 

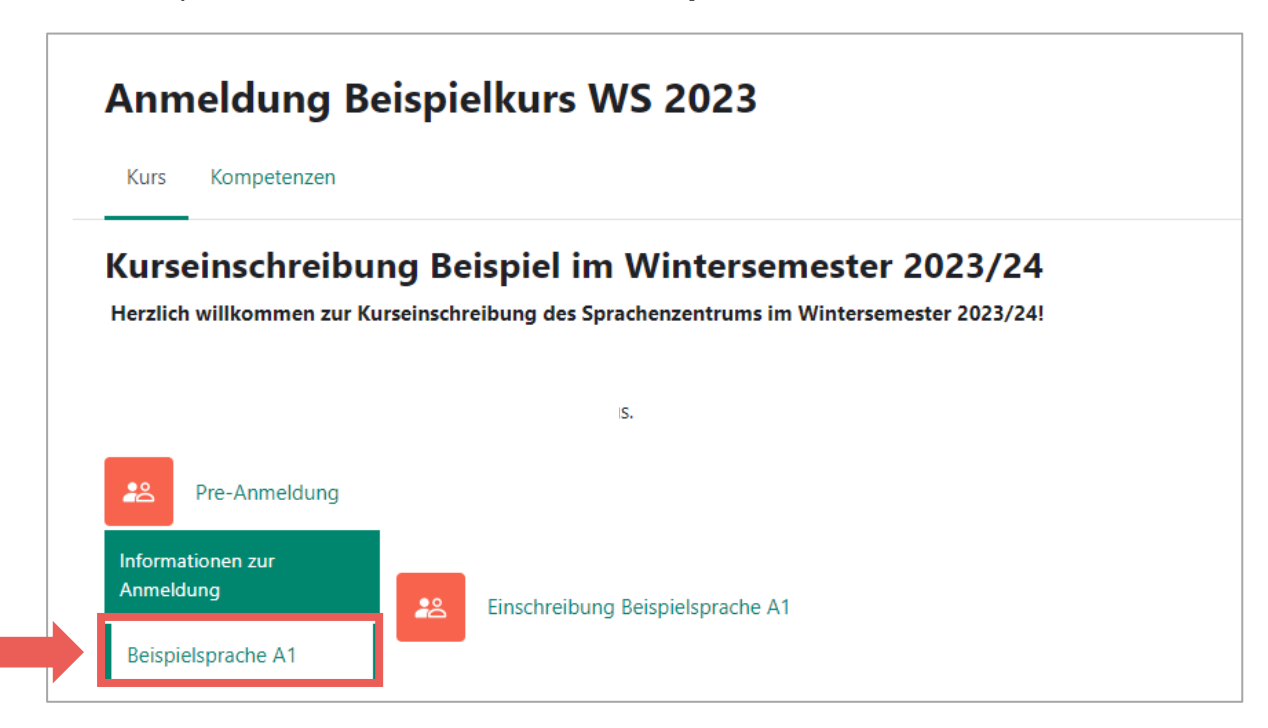

Stand: 02.09.2024

### Sprachenzentrum

Universität Erfurt | Postfach 900221 | 99105 Erfurt

Rufen Sie die Aktivität 
 *⇒* "Einschreibung [Sprache]
 [Niveau]" auf und wählen Sie den von Ihnen
 gewünschten Kurs.

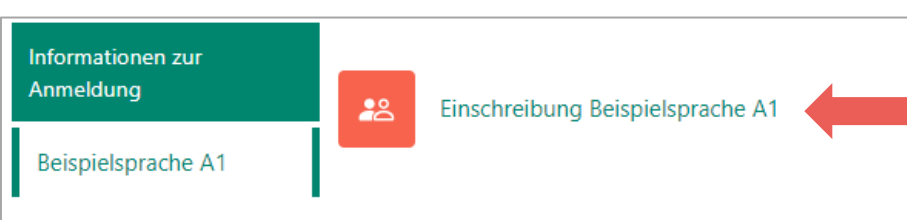

Tipp: Über die Schaltfläche ⇒ "**Beschreibung anzeigen"** finden Sie Angaben zu Dozierenden und Kurszeiten.

| Anmeldung Beispielkurs WS 20                   | 23 / Beispielsprache A1 | / Einschreibung Beispielsprache A1                      |
|------------------------------------------------|-------------------------|---------------------------------------------------------|
| Einschreibung Beispielsprache A1               |                         |                                                         |
| Frledigt: Anzeigen Zu erledigen: Gruppe wählen |                         |                                                         |
|                                                |                         |                                                         |
| G                                              | ruppenwahl              | Gruppe Beschreibungen verbergen                         |
|                                                |                         | Beispielsprache A1                                      |
|                                                |                         | Montag xx:00 - xx:00 Uhr UND Mittwoch xx:00 - xx:00 Uhr |
|                                                | 0                       | Lehrender: Max Mustermann                               |

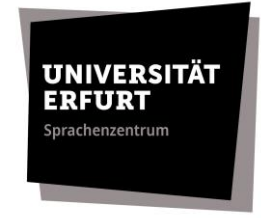

 Wählen Sie Ihre Gruppe aus und bestätigen Sie ihre Kurseinschreibung mit der Schaltfläche 
 → "Meine Wahl speichern".

| ı <b>erledigen:</b> Gruppe wählen |                                |  |
|-----------------------------------|--------------------------------|--|
| Gruppenwahl                       | Gruppe Beschreibungen anzeigen |  |
| ۲                                 | Beispielsprache A1             |  |
|                                   | Meine Wahl speichern           |  |

 Beachten Sie die von Moodle generierte Bestätigung. Außer dieser Bestätigung wird es *keine* gesonderte Bestätigung, z.B. per E-Mail geben.

| Einschreibung Beispielsprache A1 |                         |           |                         |
|----------------------------------|-------------------------|-----------|-------------------------|
| ✓ Erledigt: Anzeigen ✓ I         | Erledigt: Gruppe wählen |           |                         |
| Ihre Wahl wurde gespeid          | chert.                  |           |                         |
| Ihre Wahl: Beispielsprache       | A1                      |           |                         |
|                                  | Gruppenwahl             | Gruppe    | Beschreibungen anzeigen |
|                                  | ۲                       | Beispiels | prache A1               |

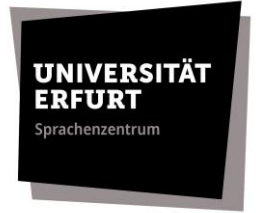

 Nun wird Ihnen der Abschnitt 
 *⇒* "Bestätigung" angezeigt. Dies ist ein Hinweis darauf, dass Ihre Anmeldung erfolgreich war.

| Pre-Anmeldung                  |                                                                                 |
|--------------------------------|---------------------------------------------------------------------------------|
| Nicht verfügbar, es s          | ei denn: Die Aktivität Einschreibung Beispielsprache A1 ist nicht abgeschlossen |
| Informationen zur<br>Anmeldung |                                                                                 |
| Beispielsprache A1             |                                                                                 |
| Bestätigung                    |                                                                                 |
|                                |                                                                                 |

**9.** Ihre Anmeldung ist nun **abgeschlossen**. Bitte beachten Sie, dass Sie Ihre Anmeldung nun <u>nicht mehr ändern</u> können. Sollten Sie eine Änderung vornehmen wollen, wenden Sie sich bitte per E-Mail an den **SPZ-Service** (spz.service@uni-erfurt.de).